## HopHop.dk 3

## Sådan logger du på bookingportalen

- 1. Åben din browser og gå ind på <u>www.HopHop.dk</u>
- 2. Klik på "menu knappen", markeret med en rød firkant

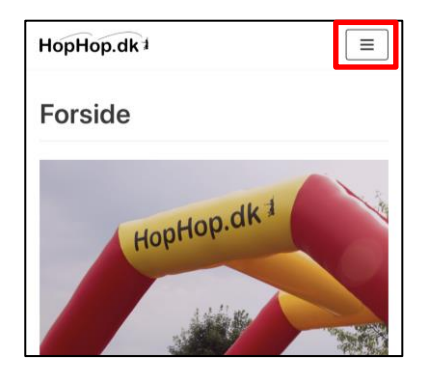

3. Klik på "For hoppeborgsværter"

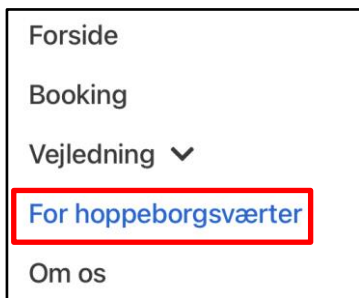

4. Scroll ned indtil du ser "Login til bookingportalen", indtast dine loginoplysninger og log ind. Hvis du har glemt din adgangskode så skriv til <u>kontakt@hophop.dk</u> for at få en ny kode.

| Login til bookingportal             |   |
|-------------------------------------|---|
| (for eksisterende hoppeborgsværter) |   |
|                                     |   |
| Log ind                             |   |
| * E-mail eller brugernavn           |   |
| kontakt@hophop.dk                   |   |
| * Adgangskode                       |   |
| •••••                               | 0 |
|                                     |   |

- 5. I din medarbejderportal er der følgende relevante menuer.
  - 1) Under dit profilnavn kan du redigere dine kontaktoplysninger og booke fridag
  - 2) Under aftaler kan du se de datoer din hoppeborg er blevet booket
  - 3) Her vælger du den periode du vil se kommende bookinger i.

| kontakt@hophop.dk ~                       |
|-------------------------------------------|
| Aftaler 2                                 |
| Begivenheder                              |
| 8. januar 2022 - 14. januar 2022 <b>3</b> |

6. Ved at klikke på dit profilnavn dukker nedenstående menuer op. Klik på "Min Profil".

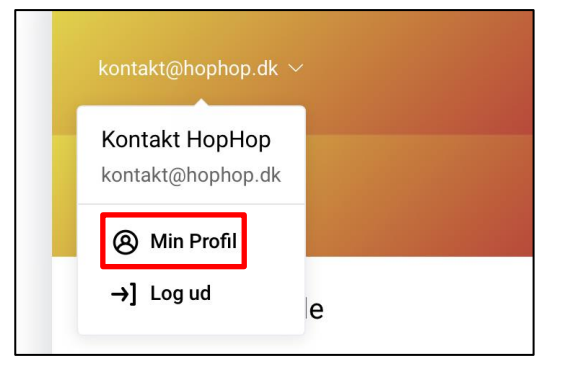

7. Herefter vil du kunne se og rette dine kontaktoplysninger under feltet "Detaljer". Klik på "Fridage" for at forhindre din hoppeborg i at kunne udlejes på en eller flere bestemte dage. Fx hvis du skal have ferie og ikke er hjemme.

| kontakt@hophop.dk ∨ |  |
|---------------------|--|
| Aftaler             |  |
| Begivenheder        |  |
| Medarbejderprofil   |  |
| * Fornavn:          |  |
| Kontakt             |  |
| * Efternavn:        |  |
| НорНор              |  |
| * E-mail:           |  |
| kontakt@hophop.dk   |  |

8. Klik på "Tilføj fridag"

| Medarbejderprofil |                |               |
|-------------------|----------------|---------------|
| Detaljer          | Fridage        |               |
| 20                | 22             |               |
| 🦲 Gen             | tag hvert år 💧 | Enkelt Fridag |
| Dato              |                | Fridag navn   |
| + Ti              | lføj fridag    |               |

9. Vælg et navn til din(e) fridag(e) – fx "Ferie", og vælg herefter de datoer de drejer sig om. Gem ændringerne.

| Detaljer Fridage    |                 |  |  |
|---------------------|-----------------|--|--|
| 2022                |                 |  |  |
| 📒 Gentag hvert år   | 📕 Enkelt Fridag |  |  |
| Dato                | Fridag navn     |  |  |
| + Tilføj fridag     |                 |  |  |
| * Fridag navn:      |                 |  |  |
| Indtast ferie eller | fridag navn     |  |  |
| * Dato:             |                 |  |  |
| D. MMMM YYYY        | - D. MMMM YYYY  |  |  |
| Gentag årligt       |                 |  |  |
| GEM ÆNDRINGER       |                 |  |  |

10. Sørg for at dobbeltchekke at fridagene er registreret korrekt. Tryk på blyanten (1) eller minus tegnet for henholdsvis at redigere eller slette ferieregistreringen.

| Detaljer Fridage                     |                          |
|--------------------------------------|--------------------------|
| 2022                                 |                          |
| 📒 Gentag hvert år 🚦                  | Enkelt Fridag            |
| Dato                                 | Fridag navn              |
| 20. januar 2022 -<br>23. januar 2022 | Ferie                    |
| <mark>  </mark> 19. juni 2022        | Fest i grundejerforening |
| + Tilføj fridag                      |                          |